# **SONY**®

## **MP3 Manager Software** for Sony Network Walkman

Mode d'emploi

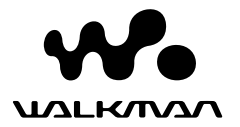

« WALKMAN » est une marque d pos e par Sony Corporation pour repr senter les produits st r o dot s d' couteurs.

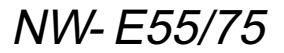

© 2004 Sony Corporation

## Ce que vous pouvez faire avec le logiciel MP3 File Manager

Vous pouvez transférer des fichiers audio MP3 facilement vers votre Network Walkman en conservant le même format (MP3) grâce au logiciel MP3 File Manager tandis que le logiciel SonicStage convertit les fichiers audio MP3 au format ATRAC3 ou ATRAC3plus.

Le logiciel MP3 File Manager est préinstallé en usine sur le Network Walkman et il est par conséquent inutile de l'installer.

Veillez toutefois à installer le logiciel SonicStage, disponible sur le CD-ROM fourni, sur votre ordinateur avant d'utiliser le logiciel MP3 File Manager. L'ordinateur ne reconna tra pas votre Network Walkman si vous n'avez pas install pr alablement le logiciel SonicStage (disponible sur le CD-ROM fourni). Si vous utilisez un ordinateur sur lequel le logiciel SonicStage n'est pas installé. vous devez installer le fichier pilote de votre Network Walkman, disponible sur le site Web du service après-vente Sony ([http://www.support-nwwalkman.com] pour le modèle européen, [http:// www.sony.com/walkmansupport] pour le modèle américain et canadien et [http:// www.css.ap.sony.com/] pour les autres modèles).

### Configuration du syst me

#### • Syst me d'exploitation :

Windows XP Media Center Edition 2004

Windows XP Media Center Edition Windows XP Professionnel Windows XP Edition familiale Windows 2000 Professionnel Windows Millennium Edition Windows 98 Second Edition

(Le logiciel MP3 File Manager ne prend pas en charge les systèmes d'exploitation Windows 98 Second Edition et Windows Millennium Edition en chinois simplifié.)

- Unit centrale : Pentium II 400 MHz ou plus
- RAM: 64 Mo ou plus
- HDD: 5 Mo ou plus
- Ecran : couleur 16 bits ou plus, minimum 800 x 600 points
- **Port USB** (prise en charge de l'USB (précédemment appelé USB1.1))

# A propos des langues prises en charge

L'affichage des langues sur votre MP3 File Manager dépend du système d'exploitation installé sur votre PC. Pour obtenir de meilleurs résultats, vérifiez que le système d'exploitation installé est compatible avec la langue que vous souhaitez afficher.

- Nous ne garantissons pas que toutes les langues pourront s'afficher correctement sur le MP3 File Manager.
- Des caractères de création personnelle ou certains caractères spéciaux risquent de ne pas s'afficher.

## Transfert de fichiers audio MP3 de l'ordinateur sur votre Network Walkman

# Raccordez le Network Walkman à votre ordinateur.

Branchez le petit connecteur du câble USB fourni sur la prise USB du Network Walkman, puis le grand connecteur sur un port USB de votre ordinateur. « CONNECT » apparaît dans la fenêtre d'affichage.

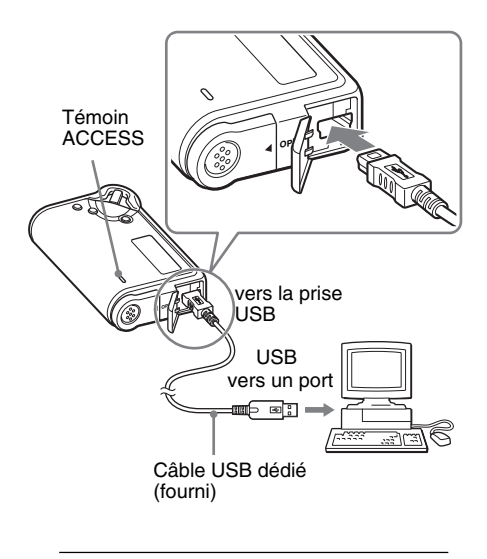

### 2 Cliquez sur [Poste de travail]-[Disque amovible:]\* sur votre ordinateur.

- \* [Network Walkman] s'affiche avec Windows XP Media Center Edition 2004/Windows XP Media Center Edition/Windows XP Professionnel/ Windows XP Edition familiale
- **3** Cliquez sur le dossier [Esys] pour ouvrir le disque amovible.
- 4 Double-cliquez sur [MP3FileManager.exe] pour d marrer le logiciel.
- 5 Faites glisser les fichiers audio au format MP3 que vous souhaitez transf rer vers le Network Walkman et d posez-les dans l' cran MP3 File Manager. Vous pouvez galement transf rer des fichiers audio au format MP3 vers votre Network Walkman en faisant glisser un dossier.

| MP3 File Manager      |
|-----------------------|
| TITLE                 |
| CAlbum 1              |
| Track 1               |
| 😥 Track 2             |
| 😰 Track 3             |
| C Album 2             |
| Track 1               |
| 🔝 Track 2             |
| 😰 Track 3             |
| C Album 3             |
| Track 1               |
| 😥 Track 2             |
| 😰 Track 3             |
|                       |
|                       |
|                       |
| Erase Erase All Exit  |
| 484.55 MB / 487.34 MB |

#### Notes

- Après le transfert, veillez à bien refermer le couvercle du boîtier pour empêcher toute infiltration de liquide.
- Ne débranchez pas le câble USB et ne retirez pas le Network Walkman lorsque le logiciel MP3 File Manager est en cours d'utilisation. Sinon, le fonctionnement n'est pas garanti.
- Le témoin ACCESS clignote lors de l'accès de votre Network Walkman à l'ordinateur.
- Ne débranchez pas le câble USB et ne retirez pas le Network Walkman lorsque le témoin ACCESS clignote. Les données en cours de transfert risquent d'être détruites.
- Installez Service Pack 3 ou une version ultérieure si vous utilisez Windows 2000.
- Avec le Network Walkman, l'affichage des informations ID3 Tag est prioritaire. (ID3 Tag est le format qui ajoute des informations telles que le titre du morceau, le nom de l'artiste, etc. à un fichier MP3. Le Network Walkman prend en charge les versions 1.0/1.1/2.2/2.3/2.4.)
- L'utilisation de votre Network Walkman avec un concentrateur USB (hub) ou une rallonge USB n'est pas garantie. Raccordez toujours votre Network Walkman directement à l'ordinateur à l'aide du câble USB dédié.
- Certains périphériques USB raccordés à l'ordinateur peuvent provoquer des interférences avec votre Network Walkman.
- Toutes les touches de commande du Network Walkman sont désactivées lorsque celui-ci est raccordé à un ordinateur.
- Vous pouvez afficher les données stockées sur la mémoire flash intégrée à l'aide de l'Explorateur Windows lorsque le Network Walkman est raccordé à l'ordinateur.
- Les fichiers audio MP3 compatibles avec le logiciel MP3 File Manager ont la même fréquence d'échantillonnage, à savoir 44,1 kHz et un débit binaire de 8 à 320 Kbit/s.

#### Si le logiciel MP3 File Manager est supprim accidentellement suite à un formatage, etc., vous pouvez le r cup rer sur le CD-ROM fourni en suivant la proc dure ci-apr s :

- 1 Raccordez votre Network Walkman à l'ordinateur à l'aide du câble USB.
- **2** Insérez le CD-ROM fourni dans l'ordinateur.
- **3** Ouvrez le CD-ROM, sélectionnez le dossier [MP3FileManager] et ouvrez-le avec l'Explorateur Windows.
- **4** Pour les modèles européen, américain et canadien : sélectionnez le dossier ([English] (anglais), [French] (français)\*) et ouvrez-le avec l'Explorateur Windows.

#### Pour les autres modèles :

sélectionnez le dossier ([English] (anglais), [Korean] (coréen), [Simplified Chinese] (chinois simplifié)) approprié au système d'exploitation de votre ordinateur et ouvrez-le avec l'Explorateur Windows.

5 Pour les modèles européen, américain et canadien : doublecliquez sur le fichier d'installation [MP3FileManager\_1.1\_Update\_ENU.exe], [MP3FileManager\_1.1\_Update\_FRA.exe]\*.

L'installation démarre. Suivez les instructions de l'assistant d'installation.

**Pour les autres modèles** : doublecliquez sur le fichier d'installation [MP3FileManager\_1.1\_Update\_ENU.exe], [MP3FileManager\_1.1\_Update\_KOR.exe],

[MP3FileManager\_1.1\_Update\_CHN.exe].

L'installation démarre. Suivez les instructions de l'assistant d'installation.

\* Le menu d'aide est affiché en français. Le menu Operation est affiché en anglais.

(Vous pouvez également télécharger le logiciel MP3 File Manager sur le site Web du service après-vente Sony ([http://www.support-nwwalkman.com] pour le modèle européen, [http://www.sony.com/ walkmansupport] pour le modèle américain et canadien et [http://www.css.ap.sony.com/] pour les autres modèles).)

## Affichage de MP3 File Manager

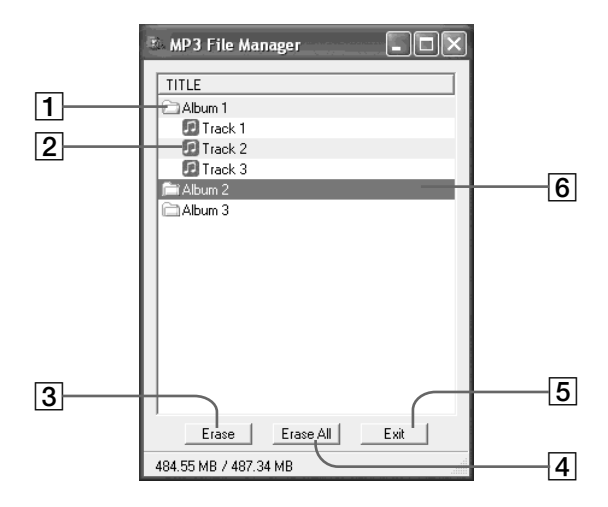

1 Liste des albums

Double cliquez sur cette liste pour afficher la liste des plages incluse. Double cliquez à nouveau pour masquer la liste des plages.

- 2 Liste des plages
- 3 Erase

Cliquez sur ce bouton pour supprimer des albums ou des plages sélectionnés.

#### 4 Erase All

Cliquez sur ce bouton pour supprimer tous les albums ou toutes les plages.

5 Exit

Cliquez sur ce bouton pour quitter MP3 File Manager.

[6] La ligne sélectionnée est bleutée Vous pouvez sélectionner plusieurs albums ou plages simultanément à l'aide de la touche CTRL ou Maj.

#### Remarque

Les fichiers audio transférés vers la mémoire flash intégrée à l'aide du logiciel SonicStage ne sont pas affichés sur l'écran de MP3 File Manager. En outre, les fichiers audio transférés vers la mémoire flash intégrée à l'aide du logiciel MP3 File Manager ne sont pas affichés sur l'écran du logiciel SonicStage.

## Effacement de fichiers audio

Vous pouvez effacer une chanson enregistrée dans la mémoire flash intégrée par plage ou album à l'aide de MP3 File Manager.

| 🗈 MP3 File Manager 📃 🗆 🗙 |
|--------------------------|
|                          |
| TITLE                    |
| Album 1                  |
| 🔝 Track 1                |
| 🖸 Track 2                |
| 😥 Track 3                |
| 🚔 Album 2                |
| Album 3                  |
|                          |
|                          |
|                          |
|                          |
|                          |
|                          |
|                          |
|                          |
|                          |
| Erase All Exit           |
| 484.55 MB / 487.34 MB    |

- Ouvrez MP3 File Manager.
- 2 S lectionnez le titre que vous souhaitez supprimer.
- 3 Cliquez sur le Erase bouton sur l' cran.

### ີ່ 🏹 Conseil

Vous pouvez sélectionner plusieurs albums ou plages simultanément à l'aide de la touche CTRL ou Maj. Vous ne pouvez cependant pas sélectionner des albums et des plages simultanément.

## Classement des fichiers audio

Vous pouvez déplacer une chanson enregistrée dans la mémoire flash intégrée par plage ou album à l'aide de MP3 File Manager.

| 🗈 MP3 File Manager 📃 🗖 🗙 |
|--------------------------|
| TITLE                    |
| C ∆lbum 1                |
| Album 3                  |
| Track 1                  |
| 😰 Track 2                |
| 🗊 Track 3                |
| Album 2                  |
| III Track 1              |
| Track 2                  |
| Track 3                  |
|                          |
| Erase Erase All Exit     |
| 484.55 MB / 487.34 MB    |

Ouvrez MP3 File Manager.

2 S lectionnez le titre que vous souhaitez d placer.

**3** D placez-le en le faisant glisser puis en le d posant.